# 家事法庭 - 電子預約服務

如欲預約, 請依照以下步驟:

#### 步驟1-閱讀指引

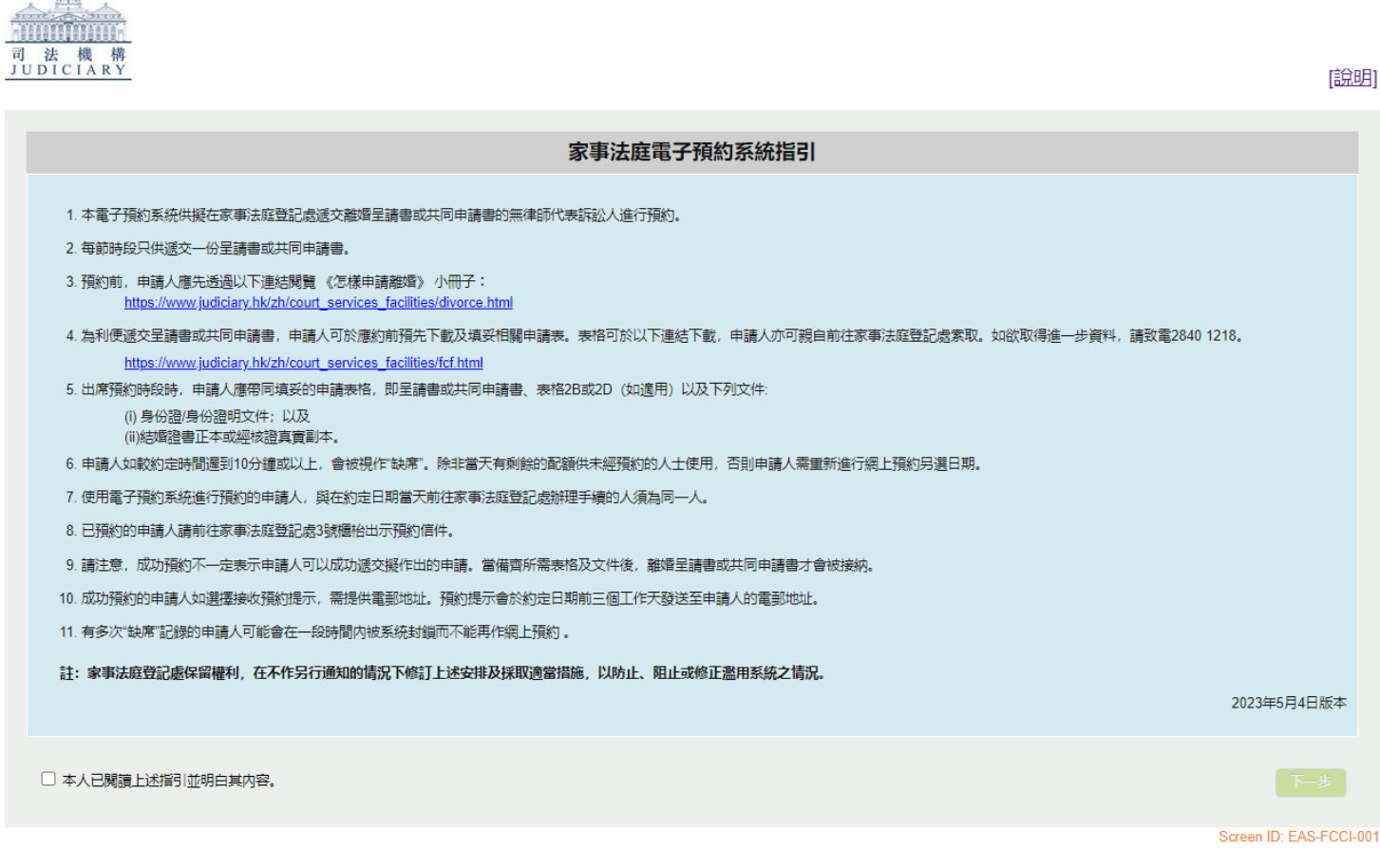

剔選 "本人已閱讀上述指引並明白其內容。" ⇒ 按下一步

#### 步驟 2 - 選擇申請類別和提供申請者的資料

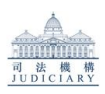

| [查看可供選擇的時                              |                                                                               |  |  |  |  |  |
|----------------------------------------|-------------------------------------------------------------------------------|--|--|--|--|--|
| 家事法庭・網上預約                              |                                                                               |  |  |  |  |  |
| 講話入下列告這實料("就道自為必須輸入資料)                 |                                                                               |  |  |  |  |  |
| 中議題別。                                  | ● 數項呈註書<br>- 共同申請書                                                            |  |  |  |  |  |
| 結婚日期 "                                 | 29/01/2005                                                                    |  |  |  |  |  |
| 「「「「」」「「」」「」」「」」「」」「」」「」」「」」「」」「」」」「」」 |                                                                               |  |  |  |  |  |
| 姓氏*                                    | Chan<br>除-及符號外,轉縮去異能排英文字母符號,                                                  |  |  |  |  |  |
| 名字                                     | TaiMan<br>脉-没符线外,醋略去其他非英文字母符线,                                                |  |  |  |  |  |
| 身份證時文件號碼。                              | ● 書場身份證     A123       (篇4位數字或英文字母)        ● 其他身份證明文件                         |  |  |  |  |  |
| 手提電話號碼 *                               | 852 - 12345678                                                                |  |  |  |  |  |
| 預約電影總示                                 | <ul> <li>□ 本人編撰教授的日期3億工作天射接收預約電影場示</li> <li>電影地址:</li> <li>確約電影地址:</li> </ul> |  |  |  |  |  |
| <b>新</b> 道语,                           | 3W6256A d                                                                     |  |  |  |  |  |
|                                        | 下 <del>一</del> 步                                                              |  |  |  |  |  |

輸入申請類別和申請者的資料 ⇒ 輸入驗證碼 ⇒ 按下一步

### 步驟 3 - 選擇預約日期及時間

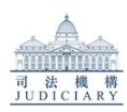

|                                                                                                    |    |         |    | 家事 | 話  | 庭· | - 預 |
|----------------------------------------------------------------------------------------------------|----|---------|----|----|----|----|-----|
|                                                                                                    |    |         |    |    |    |    |     |
| 装飾) 下列各省高均(*約6月2月20月20日) (2011年1月20日) (2011年1月11日) (2011年1月11日) (2011年1月111日) (201111101) (201111101) (201111101) (20111101000) (20111010000) (20111000000000000000000000000000000000 |    |         |    |    |    |    |     |
|                                                                                                    |    |         |    |    |    |    |     |
| 預約日期 *                                                                                                    |    |         |    |    |    |    |     |
| 時間 *                                                                                                    | 0  | —月 2021 |    |    | 0  |    |     |
|                                                                                                    | -  | = 19    |    | pq | Ŧ  | ÷  | н   |
|                                                                                                    |    | _       | _  |    |    | ~  | H   |
|                                                                                                    |    | -       |    |    |    |    |     |
|                                                                                                    | 4  |         |    |    |    | 9  |     |
|                                                                                                    |    |         |    | 14 | 15 |    |     |
|                                                                                                    | 18 | 19      | 20 | 21 | 22 |    | 24  |
|                                                                                                    | 25 | 26      | 27 | 28 | 29 |    |     |

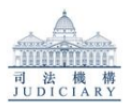

| 家事法庭 - 預約時間            |                                  |  |  |  |  |
|------------------------|----------------------------------|--|--|--|--|
| 靜輸入下列指項資料("物項目為必須輸入資料) |                                  |  |  |  |  |
| 預約日期 <sup>1</sup>      | 29/01/2021                       |  |  |  |  |
| 時間 *                   |                                  |  |  |  |  |
|                        |                                  |  |  |  |  |
|                        | 11:00<br>11:30<br>12:30<br>14:30 |  |  |  |  |

請選擇預約日期,然後選擇預約時間⇒按提交

## 步驟 4 - 確認預約資料和列印預約信件

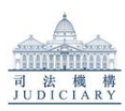

| 家事法庭-確認預約           |                  |  |  |  |  |  |
|---------------------|------------------|--|--|--|--|--|
| <b>予約約約4編版</b> :    | 20210129-010242X |  |  |  |  |  |
| 予約日期 <i>及時間</i> :   | 29/01/2021 11:30 |  |  |  |  |  |
| 交易參考編集              | 2935011444       |  |  |  |  |  |
| 諸記下你的領統級老編劇以作日後級者之用 |                  |  |  |  |  |  |

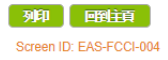

閱覽你的預約資料,並保存你的預約參考編號 ⇒ 按列印 來列印預約信件, 或按回到主頁 以返回預約系統的首頁